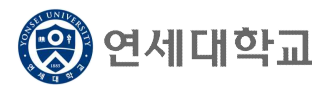

## 대학원 학생설계전공 신청 매뉴얼

- 1. 연세포털서비스(http://portal.yonsei.ac.kr)에 접속합니다.
- 2. [학사정보시스템] 아이콘을 클릭한 후, 로그인합니다.

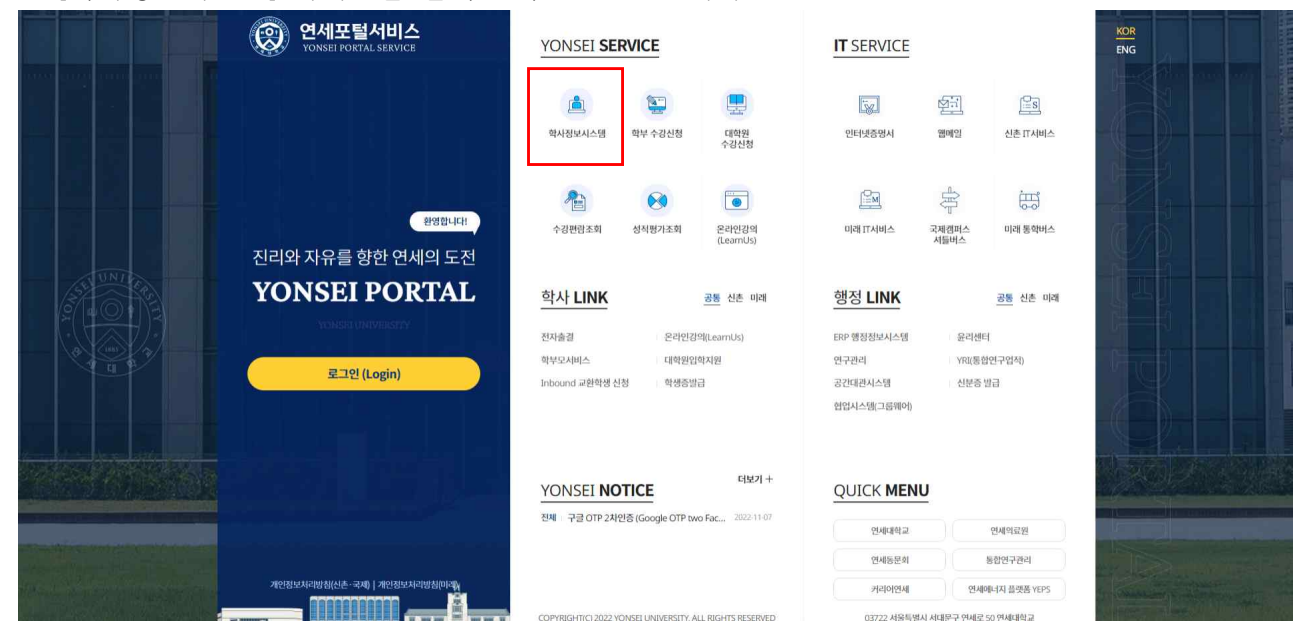

- 3. [학사행정] → [학적] → 학생설계전공신청
- 4. 학생설계전공 신청서를 작성합니다.

|              |      | 개인정보변 |
|--------------|------|-------|
| 휴대전화번호       | 전화번호 |       |
| 이메일          | 주소   |       |
| 네부전공명칭 2     |      |       |
| 국문명          |      |       |
| 영문명          |      |       |
|              |      |       |
| i위명 <b>3</b> |      |       |
| 선택           |      |       |
|              |      |       |
|              |      |       |
|              |      |       |
|              |      |       |
|              |      |       |
|              |      |       |

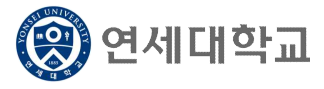

## 대학원 학생설계전공 신청 매뉴얼

| 신청동기 및 학업계획 5 |                                                                                                    |  |
|---------------|----------------------------------------------------------------------------------------------------|--|
|               |                                                                                                    |  |
|               |                                                                                                    |  |
| 이수예정교과목       |                                                                                                    |  |
|               |                                                                                                    |  |
| 학생설계전공 졸업요건 6 |                                                                                                    |  |
| 교과목 이수학점      |                                                                                                    |  |
| 학위논문 또는 대체실적  |                                                                                                    |  |
|               |                                                                                                    |  |
| 7             | 2000 - 2000 - 20 |  |

- 인적사항 정보를 확인합니다. 변경이 필요할 경우, [개인정보변경] 버튼을 클릭하여 변경하시면 됩니다.
- ② 신청하고자 하는 학생설계전공의 국문명과 영문명을 입력합니다. 국문명은 띄어쓰기 없이 작성하 여야 합니다.
- ③ 학위명을 선택합니다. 학생의 소속 학과에서 수여 가능한 학위명이 선택지로 주어집니다. 그 중 하나의 학위명을 선택하시기 바랍니다.
- ④ 신청하고자 하는 학생설계전공의 개요와 중점연구과제를 서술하세요. (필수입력항목)
- ⑤ 신청동기 및 학업계획, 이수예정교과목을 서술하세요. (필수입력항목)

이수예정교과목은 신청하는 학생설계전공에 관련된 교과목을 기술하시면 됩니다.

- ⑥ 학생설계전공의 졸업요건을 기술하세요. (필수입력항목) 교과목 이수학점은 학생설계전공을 신청한 학생이 졸업요건을 충족하기 위해 이수해야 하는 학생설계전공 관련 교과목들의 이수학점을 명시 해주시면 됩니다. 또한, 졸업요건 충족을 위해 학위논문을 제출할 것인지, 대체실적을 제출할 것인 지를 기술하여 주세요. 대체실적 졸업은 학생의 소속 학과에서 해당 요건으로 졸업을 할 수 있도 록 허용한 경우에만 신청할 수 있으며, 석사과정 학생에게만 해당됩니다.
- ⑦ 최종 신청 전 입력 내용을 임시저장 할 수 있으며, 최종 제출을 위해서는 [신청]을 클릭하시면 됩니다.

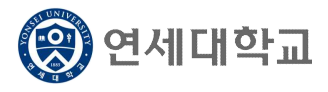

## 대학원 학생설계전공 신청 매뉴얼

5. 신청 완료 화면은 다음과 같습니다.

| 상정보                              |      | 개인정보 |
|----------------------------------|------|------|
| 유대전화번호                           | 图的程度 |      |
| 메일                               | 卒么   |      |
| 계전공 신청내역                         |      |      |
| 계전공 신청내역<br><sup> </sup> 부진공 국문명 |      |      |
| 계전공 신청내역<br>1부진공 국문영<br>1부진공 영문명 |      |      |

- 신청 내역을 입력한 학생설계전공을 취소하기 위해서는 위의 화면에서 [상세조회]를 클릭하여 상세 정보 팝업을 호출한 후, 팝업 하단의 [신청취소]를 클릭하면 됩니다.
- 7. 학과에서 신청 내역에 대한 [접수]를 완료하면, [신청취소]가 불가하니 유의하시기 바랍니다.

## 학생설계전공신청 🗙

| 신상정보                                              |                                              |         |                                               | 개인정보변 |
|---------------------------------------------------|----------------------------------------------|---------|-----------------------------------------------|-------|
| 휴대전화번호                                            | 010-9629-2502                                | 진화번호    | 010-9629-2502                                 |       |
| 이메일                                               | honmguy@gmail.com                            | 주소      | (13833) 경기 과천시 별양로 110 (별양동, 과천자이) 622동 1303호 |       |
| 설계전공 신청내9                                         | ä                                            |         |                                               |       |
| 설계전공 신청내9<br>세부진공 국문명                             | <b>보</b><br>지속가능경제학                          |         |                                               |       |
| 설계전공 신청내의<br>세부진공 국문명                             | <b>역</b><br>지속가능경제학                          |         |                                               |       |
| <mark>설계전공 신청내</mark> 9<br>세부전공 국문명<br>세부전공 영문명   | <b>역</b><br>지속가능경제학<br>Sustainable Economics |         |                                               |       |
| <b>널계전공 신청내</b> 석<br>세부진공 국문명<br>세부진공 영문명<br>시처이자 | <b>복</b><br>지속가능경제학<br>Sustainable Economics | XIBHAFE | 714                                           |       |